#### I.E. REGISTRATION PROCEDURE

1. Press and hold the control key down and click this website link

https://webadvisor.govst.edu/WebAdvisor/WebAdvisor?TOKENIDX=2551558893&type=M&constituency=WBCE&pid=CORE-WBCE

|                                                |            |                    | Log IN                        | MAIN MENU         | Cont. Ed. Menu | Contact Us     |
|------------------------------------------------|------------|--------------------|-------------------------------|-------------------|----------------|----------------|
| CONTINUING EDUCATION - CONTINUING EDUCATION MI | ENU        |                    |                               |                   |                | Welcome Guest! |
|                                                | Start here |                    |                               |                   |                |                |
| User Account                                   |            |                    |                               | Registration      |                |                |
| What's my User ID?<br>What's my passw ord      |            | Register and Pay 1 | for Continuing Education Clas | ses               |                |                |
| Financial Profile                              |            |                    |                               | Academ ic Profile |                |                |
| Pay on My Account                              |            |                    |                               |                   |                |                |
|                                                |            |                    | Log IN                        | MAIN MENU         | CONT. ED. MENU | CONTACT US     |
|                                                |            |                    |                               |                   | WebA           | dvisor3.1      |

## OR <u>www.govst.edu/oce</u> School of Extended Learning

College of Arts and Sciences

College of Business and Public Administration

College of Education

College of Health and Human Services

School of Extended Learning

American Language and Culture Institute

**Corporate Education** 

Courses

Examination Preparation

**GSU** Concert Chorale

Military

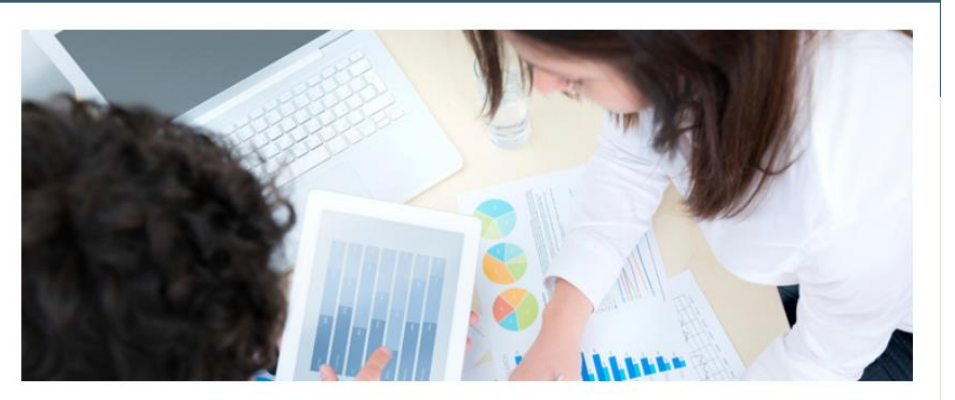

One of the big ideas that we have been pursuing since GSU was founded more than 40 years ago is to make education accessible.

We know that on-campus daytime classes just aren't possible for many students because of work and family schedules or active military service. We also know that many students – often GSU alumni who found their love for learning here – want to keep on learning for a lifetime. The School for Extended Learning is designed to meet those needs and more.

-----click here

Fall 2014 Schedule of Classes

Registration Home Page

# Registration

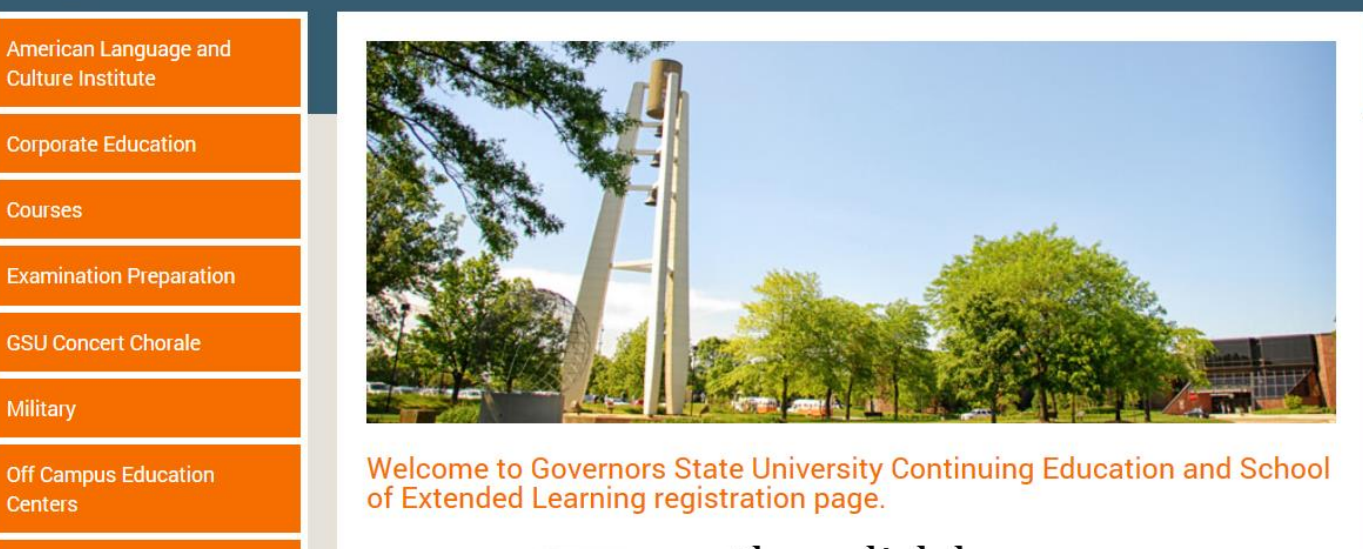

The Knowledge Exchange

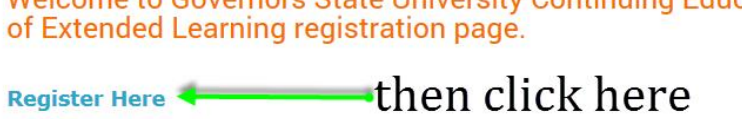

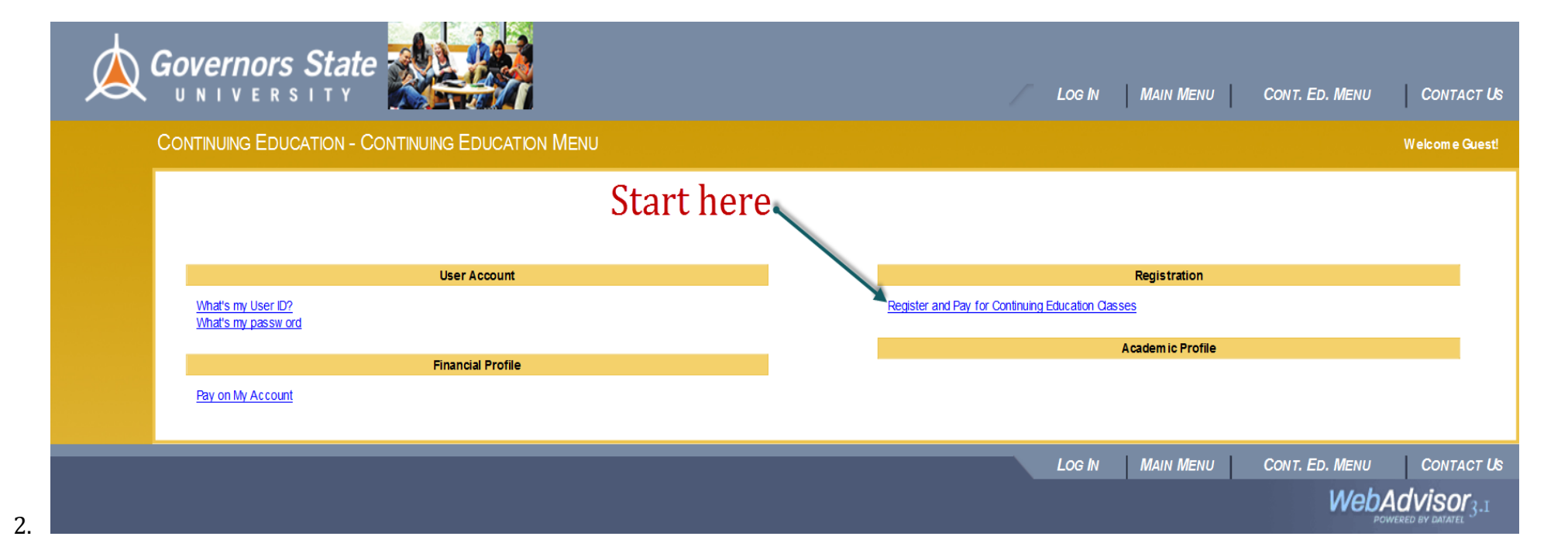

| Register and Pay for Continuing Education Classes                                                                         |  |  |  |  |  |
|----------------------------------------------------------------------------------------------------|--|--|--|--|--|
| Use the search boxes below for a specific class or click "SUBMIT" at the bottom of this page to view all classes offered. |  |  |  |  |  |
| Search For (Key Word)                                                                                                    |  |  |  |  |  |
| Course Code Number                                                                                                    |  |  |  |  |  |
| Starting On/After Date Ending By Date                                                                                     |  |  |  |  |  |
| Click here                                                                                                    |  |  |  |  |  |
| Mon Tue Wed Thu Fri Son Sun                                                                                               |  |  |  |  |  |
| Topic Code Musical Topics The Knowledge Exchange or this for                                                              |  |  |  |  |  |
| Instructor's Last Name The Knowledge Exchange                                                                             |  |  |  |  |  |
| for the GSU Concert Chorale don't forget submit!                                                                          |  |  |  |  |  |
|                                                                                                    |  |  |  |  |  |

### Select Classes

Note that this does not reflect our complete course catalog. Only classes available for enrollment by non-degree students appear here. For a complete search, including classes available to degree-seeking students, use "Search for classes."

You are not enrolled in any selected classes until you are show n a Class/Payment Confirmation form listing the classes in which you successfully enrolled.

| Select Course Nam        | ne and Title | Meeting Information                                                                            | Location       | Start<br>Date | End<br>Date | Faculty            | Credits | CEUs | Capacity / Available<br>Seats |
|--------------------------|--------------|------------------------------------------------------------------------------------------------|----------------|---------------|-------------|--------------------|---------|------|-------------------------------|
| CE-MT01-01 GS<br>Chorale | SU Concert   | 02/16/2015-04/27/2015 Continuing Education Monday 07:00PM - 09:30PM, E Building,<br>Room E1530 | Main<br>Campus | 02/16/15      | 04/27/15    | To be<br>Announced |         | 0.00 | 130 / 46                      |
| click in box             |              | SUBM                                                                                           | IT             | the           | en cli      | ick hei            | re      |      |                               |

3.

#### Personal Identification

Since you have not logged in to WebAdvisor, we need to identify who you are before we can register you. Rease provide as much information as possible (we do not sell your information to mass marketers). If you do not wish to provide at least the minimum required information, you will need to contact our institution directly in order to register for any Continuing Education or non-degree classes.

Check the certification box at the bottom of the form before submitting your information.

Note: If you have previously provided information to the institution, entering different information on this form will not update any existing records.

# Everything with an asterisk (\*) must be filled in.

| Prefix V                                                        |
|-----------------------------------------------------------------|
| First Name* Middle Name Last Name*                              |
| Suffix                                                          |
| SSN                                                             |
| E-mail Address *                                                |
| Mailing Address Line 1*                                         |
| Mailing Address Line 2                                          |
| City* State* V Zip*                                             |
| County                                                          |
| Country (only if foreign)                                       |
| Phone Number Extension Type please give at least 1 phone number |

\* = Required

| Are you Hispanic or Latino?<br>Yes Select One or More Races                                                                                                    |  |  |  |  |  |  |
|----------------------------------------------------------------------------------------------------|--|--|--|--|--|--|
| Birth Date (mm/dd/yyyy)* ☐<br>Gender* ☐<br>Ctizenship Country* United States ✓                                                                                                    |  |  |  |  |  |  |
| YOU MUST CERTIFY IN ORDER TO PROCEED: I certify that I am the person described above, and that the information presented here is correct to the best of my know ledge.<br>you must click here SUBMIT Then here                                                                                                    |  |  |  |  |  |  |
| Tw o entries on this form are required.                                                                                                    |  |  |  |  |  |  |
| * = Required                                                                                                    |  |  |  |  |  |  |
| Educational Goal Personal Enrichment V                                                                                                    |  |  |  |  |  |  |
| Course Name and Title       Reason For Taking Course*       How You Learned of This Class*         CE-MT01-01 GSU Concert Chorale       Just for fun       Image: Commended it image: Commended it image: Commended i |  |  |  |  |  |  |
| SUBMIT                                                                                                    |  |  |  |  |  |  |

6.

|     | Pay for Classes                                                                                                    |  |  |  |  |
|-----|----------------------------------------------------------------------------------------------------|--|--|--|--|
|     | NOTE Your credit card will be charged if you select "Register now (check out)."                                                                                                    |  |  |  |  |
|     | Before you register, you can remove a class from this list by checking the "Remove" box on the right and selecting "Recalculate total amount."                                                                                                    |  |  |  |  |
|     | Search for more Continuing Education courses<br>Use this option if you w ould like to look for sections, and then register for them.                                                                                                    |  |  |  |  |
|     | If you choose to print a payment confirmation, please remember to click the low er 'back' button (not the brow ser back button) and then click 'continue' to finalize your registration.                                                                                                    |  |  |  |  |
|     | If you have received a message and are unable to register for course, please contact the Office of Continuing Education in the School of Extended Learning at 708.534.4099 or continuinged@govst.edu.                                                                                                    |  |  |  |  |
| * = | = Required                                                                                                    |  |  |  |  |
|     | Price       Course Name and Title       Meeting Information       Start Date       End Date       Faculty       Credits       CEUs       Location       Remove         50.00       CE-MT01-01 GSU Concert Chorale       02/16/2015-04/27/2015 Continuing Education Monday 07:00PM - 09:30PM, E Building, Room E1530       02/16/15       04/27/15       To be Announced       0.00       Main Campus |  |  |  |  |
|     | Total Amount Due 50.00 click down arrow and                                                                                                    |  |  |  |  |
|     | Choose one of the follow ing:* Register now (check out) V select "Register now"                                                                                                    |  |  |  |  |
|     | Select a payment method to complete registration (check out)         Payment Type       Discover       Click down arrow       don't forget                                                                                                    |  |  |  |  |
|     | Visa & select card type submit this one                                                                                                    |  |  |  |  |
|     |                                                                                                    |  |  |  |  |
|     |                                                                                                    |  |  |  |  |
| l   | Please wait                                                                                                    |  |  |  |  |
|     |                                                                                                    |  |  |  |  |

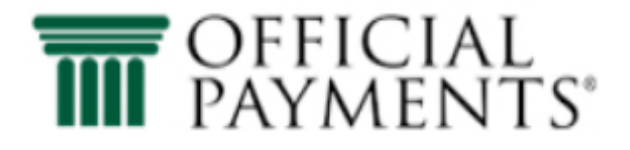

## Governors State University Instant Enrollments

10.

## PAYMENT INFORMATION > PAYER INFORMATION > REVIEW & SUBMIT > COMPLETE

#### **Payment Amount** \$ 50 . 00 **Payment Method** Debit Card or Credit Card Card Number **Expiration Date** Security Code What is this? 🗹 🛛 3 digit # 04 - Apr 🔽 2019 till in on back VISA DISCOVER Please note you will not be charged until you Submit at Continue end. Cancel

Instant Enrollments

PAYMENT INFORMATION > PAYER INFORMATION > REVIEW & SUBMIT > COMPLETE

# **Review & Accept Terms**

# **Payment Method**

VISA Ending in 0533

#### Terms and Conditions:

Completion of a payment transaction is contingent upon both the authorization of payment by your card company and acceptance of your payment by the entity you are paying. In the event that your payment is unable to be processed, Official Payments will attempt to notify you at least once using the contact information you have provided. In the event your payment is not processed or authorized by your card company or the applicable entity you are seeking to pay fails to accept your payment your payment liability shall remain outstanding and unpaid and you will be subject to all applicable penalties, late fees and interest charges assessed by

Back Cancel Please note you will not be charged until you Submit at end. Accept Terms

11.

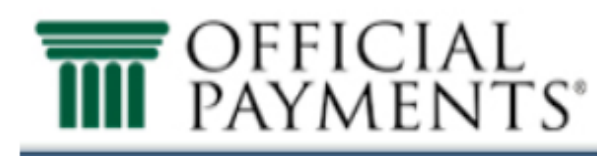

Amount

\$50.00

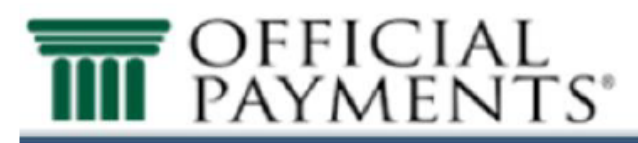

## Instant Enrollments

PAYMENT INFORMATION > PAYER INFORMATION > REVIEW & SUBMIT > COMPLETE

## Please enter your account information

| Name                       |                                           |
|----------------------------|-------------------------------------------|
|                            | Suffix                                    |
| Country                    |                                           |
| United States              |                                           |
| Address                    |                                           |
|                            |                                           |
| Street Address 2           |                                           |
| Apartment or Suite Number  |                                           |
| IL IL                      |                                           |
|                            |                                           |
|                            |                                           |
| re-enter your phone number |                                           |
| Enter your e-mail          |                                           |
| re-check your e-mail       | × .                                       |
|                            | Please note you will not be               |
| Back Cancel                | charged until you Submit at conti<br>end. |

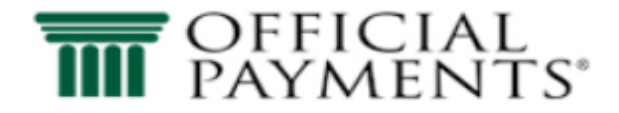

#### Instant Enrollments

PAYMENT INFORMATION > PAYER INFORMATION > REVIEW & SUBMIT > COMPLETE

#### **Review And Submit**

| Payment Method | Amount  |
|----------------|---------|
| VISA Ending in | \$50.00 |

| Account Information | Name           |  |
|---------------------|----------------|--|
|                     | Street Address |  |
|                     | City           |  |
|                     | State          |  |
|                     | Zip Code       |  |
|                     | Country        |  |
|                     | Phone          |  |
|                     | Email          |  |
|                     |                |  |

Back Cancel

It is only necessary to click the "Submit" button once. Clicking the "Submit" button multiple times may result in the processing of multiple payments.

Submit

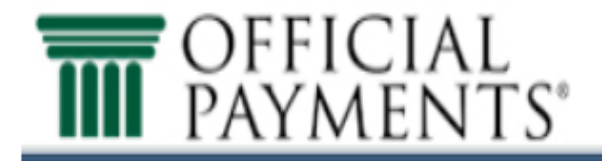

## Instant Enrollments

PAYMENT INFORMATION > PAYER INFORMATION > REVIEW & SUBMIT > COMPLETE

# Your payment is being processed.

Please wait while your payment is being processed.

- In just a moment, we will display your printable digital receipt and confirmation number.
  If you do not receive a confirmation number, please do not reprocess your payment. To avoid multiple charges, please

contact Customer Service at 800-487-4567 for assistance.

- If you do not see the animated bar on this screen, click here.
- · Do not use your browser's "Back" button.

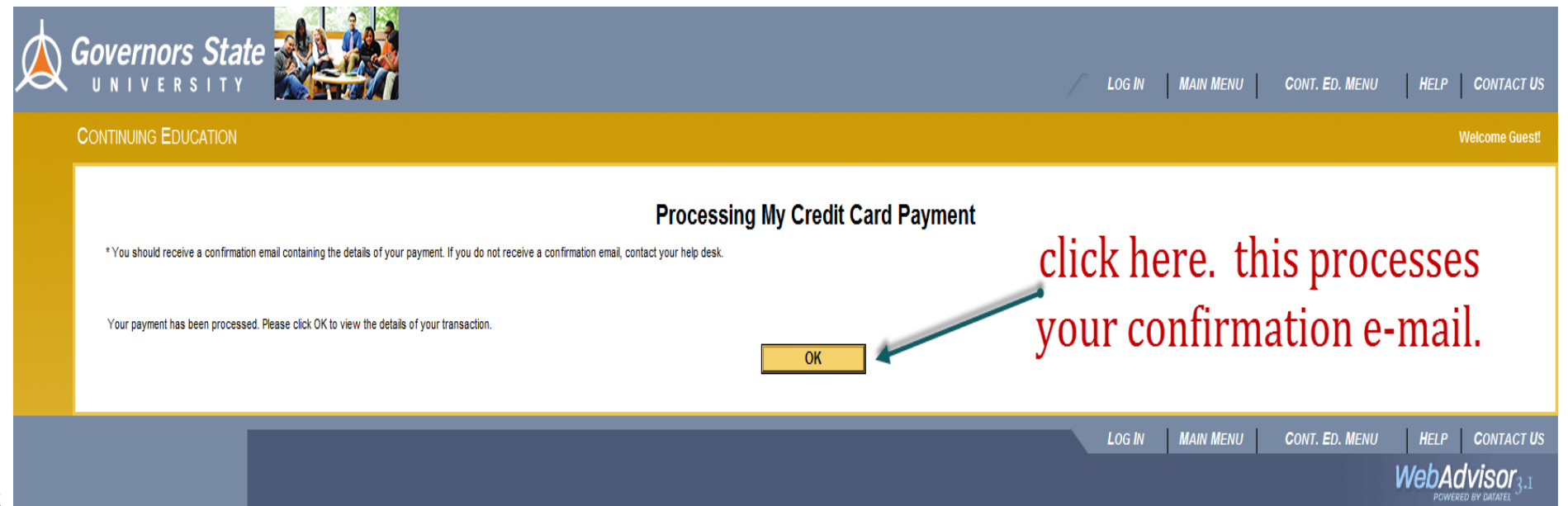

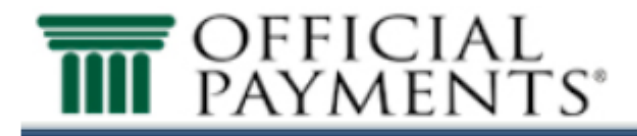

Instant Enrollments

PAYMENT INFORMATION > PAYER INFORMATION > REVIEW & SUBMIT > COMPLETE

| Your payment has been completed successfully. Thank you.                                                   |                                                                                              |                                                                                                 |  |  |
|----------------------------------------------------------------------------------------------------|----------------------------------------------------------------------------------------------|-------------------------------------------------------------------------------------------------|--|--|
| Confirmation Number<br>Payment Method                                                                      | Date & Time<br>Wednesday, Novemb                                                             | ber 5, 2014 10:53AM CT<br>Amount                                                                |  |  |
| VISA Ending in                                                                                             |                                                                                              | \$50.00                                                                                         |  |  |
| Account Information<br>you may also<br>have to click<br>the back button<br>that shows up<br>here afterward | Name<br>Street Address<br>City<br>State<br>Zip Code<br>Country<br>Phone<br>Email<br>Continue | instead of clicking<br>print, hit ctrl p on<br>your keyboard and<br>print from the<br>popup box |  |  |

## Class/Payment Acknowledgement

| Thank you                                                        | Thank you for using WebAdvisor!                                                                                                    |                                                                                                    |  |  |  |  |
|------------------------------------------------------------------|----------------------------------------------------------------------------------------------------|----------------------------------------------------------------------------------------------------|--|--|--|--|
| Please <mark>pri</mark><br>Dear<br>Thank y<br>Registra<br>Govern | int this page to keep for your records. Contact our Continuing Education Office if you need further assistance.<br>you for your on-line registration. Our system shows that you have registered for the class(es) below. For questions, pl<br>ar<br>iors State University                                                                                                    | ease contact the Office of Continuing Education in the School of Extended Learning at 708.534.4099 or www.govst.edu/oce. Sincerely, |  |  |  |  |
| Receipt No                                                       |                                                                                                    |                                                                                                    |  |  |  |  |
| Date/Time                                                        | 11/05/2014 10:53:56                                                                                                    |                                                                                                    |  |  |  |  |
| Merchant                                                         | Governors State University                                                                                                    |                                                                                                    |  |  |  |  |
|                                                                  | 1 University Parkway                                                                                                    |                                                                                                    |  |  |  |  |
|                                                                  | University Park IL 60484                                                                                                    |                                                                                                    |  |  |  |  |
| Payer                                                            |                                                                                                    |                                                                                                    |  |  |  |  |
| You h<br>Price<br>50.00<br>Your<br>Payme                         | You have successfully registered for the following classes:         Price       Course Name and Title       Meeting Information       Start Date       End Date       Faculty       Credits       CEUs       Location         50.00       CE-INT01-01 GSU Concert Chorale       02/16/2015-04/27/2015 Continuing Education Monday 07:00PM - 09:30PM, E Building, Room E1530       02/16/15       04/27/15       To be Announced       0.00       Main Campus         Your account has been charged \$50.00, which includes a \$0.00 convenience fee, and reflects only the successful registrations listed above. Your credit card transaction number is 92258813.         Payment Method       Control Number       Authorization Code       Transaction Number       Description       Total Amount |                                                                                                    |  |  |  |  |
|                                                                  | Payment for classes                                                                                                    |                                                                                                    |  |  |  |  |
| Un:<br>Course<br>No unsue                                        | Isuccessful requests, if any, are listed below:<br>a Name and Title Meeting Information Faculty Location Message<br>ccessful requests                                                                                                    | complete                                                                                                    |  |  |  |  |
|                                                                  |                                                                                                    | ОК                                                                                                    |  |  |  |  |
| ∕ <b>∆</b> G                                                     | Governors State and you're back to this page.                                                                                                    |                                                                                                    |  |  |  |  |
| С                                                                | CONTINUING EDUCATION - CONTINUING EDUCATION MENU Welcome Guest                                                                                                    |                                                                                                    |  |  |  |  |
|                                                                  |                                                                                                    |                                                                                                    |  |  |  |  |
|                                                                  | User Account Registration                                                                                                    |                                                                                                    |  |  |  |  |
|                                                                  | What's my User D? What's my User D? What's my User D? Register and Pay for Continuing Education Classes                                                                                                    |                                                                                                    |  |  |  |  |
|                                                                  |                                                                                                    |                                                                                                    |  |  |  |  |
| Financial Profile                                                |                                                                                                    |                                                                                                    |  |  |  |  |
|                                                                  | Pay on My Account                                                                                                    |                                                                                                    |  |  |  |  |
|                                                                  | LOG IN MAIN MENU CONT. ED. MENU CONTACT US                                                                                                    |                                                                                                    |  |  |  |  |
|                                                                  | you have successfully registered for your class WebAdvisor 3.1                                                                                                    |                                                                                                    |  |  |  |  |
|                                                                  |                                                                                                    |                                                                                                    |  |  |  |  |